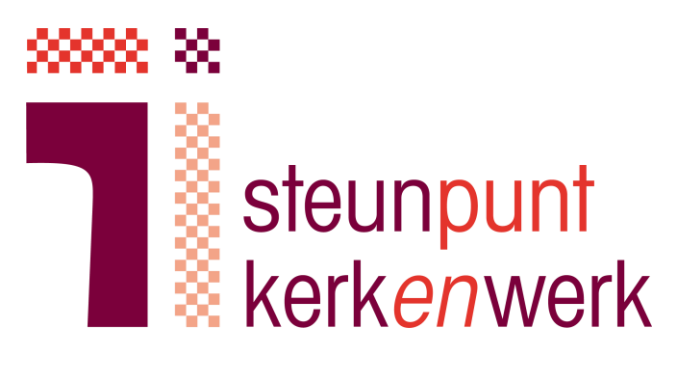

# Handreiking handmatig invoeren predikanten gegevens in MijnOrganisatie van PfZW

Steunpunt Kerkenwerk

April 2021

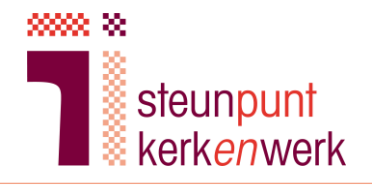

# Inleiding

Deze handleiding is gemaakt ter ondersteuning van het werk dat de penningmeester moet doen bij het invoeren van gegevens van de predikant in de database MijnOrganisatie van PfZW. Hierbij hoort het processchema pensioencontrole PfZW zoals deze op de site van SKW staat onder het kopje <u>Emeritaat NGK</u>.

- 1. Lees de handleiding eerst in zijn geheel door voordat u inlogt bij <u>www.pfzw.nl</u>.
- 2. Waar gesproken wordt over het 'Rekenmodel' gaat het over de versie op onze website.
- 3. Houdt het ingevulde rekenmodel bij de hand als de onderstaande stappen worden uitgevoerd.

Heeft u vragen of wilt u overleg? U kunt ons altijd bellen of mailen!

Steunpunt Kerkenwerk is bereikbaar via info@steunpuntkerkenwerk.nl\_en 038-4270455. Meer informatie vindt u op www.steunpuntkerkenwerk.nl.

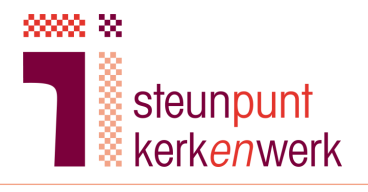

# Inhoudsopgave

| 2  |
|----|
| 3  |
| 4  |
| 10 |
| 10 |
| 11 |
|    |

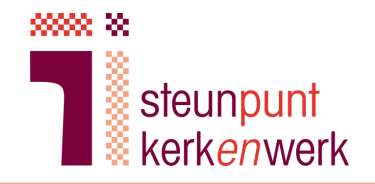

## 1. Invoeren gegevens voor pensioenaangifte

1. Ga naar pfzw.nl

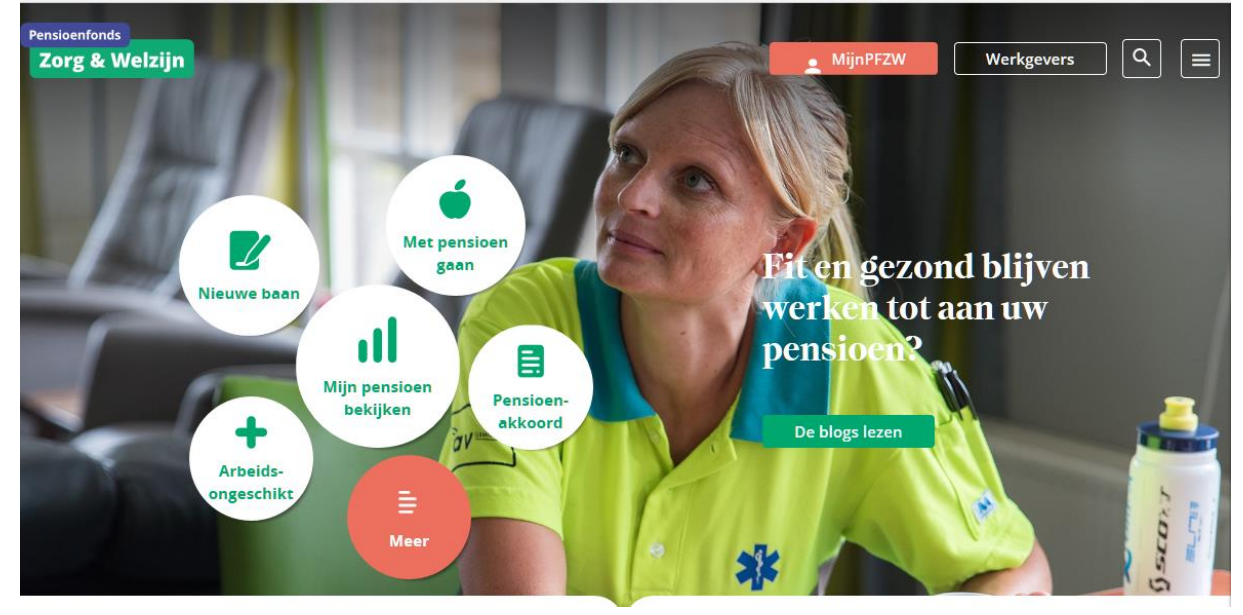

2. Klik op 'werkgevers':

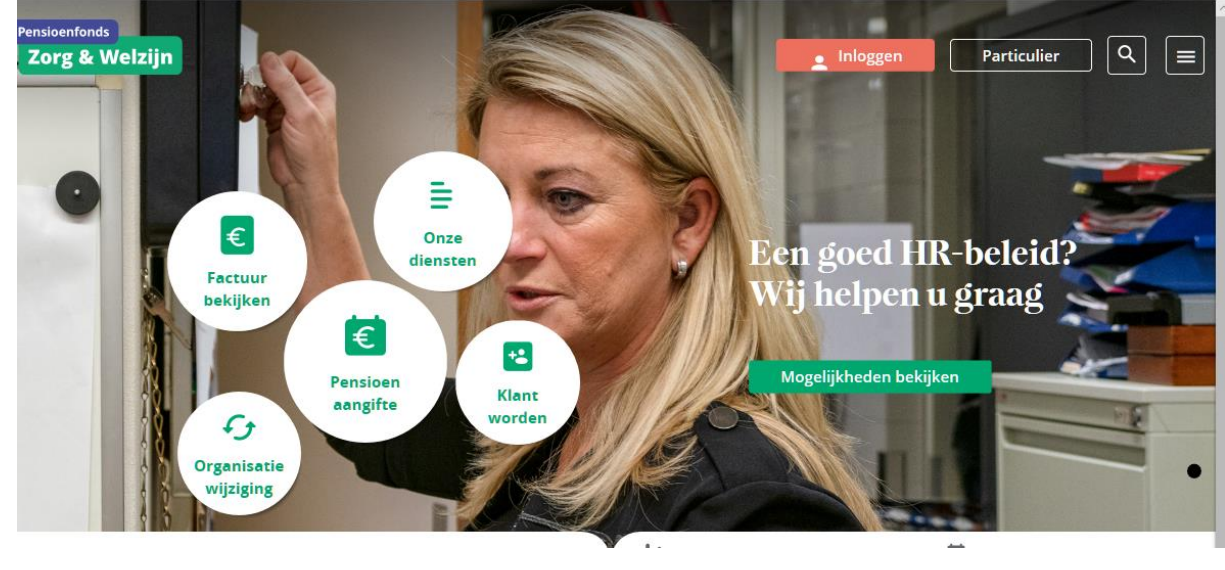

Klik op :

Inloggen

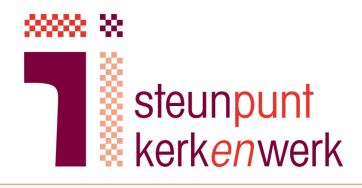

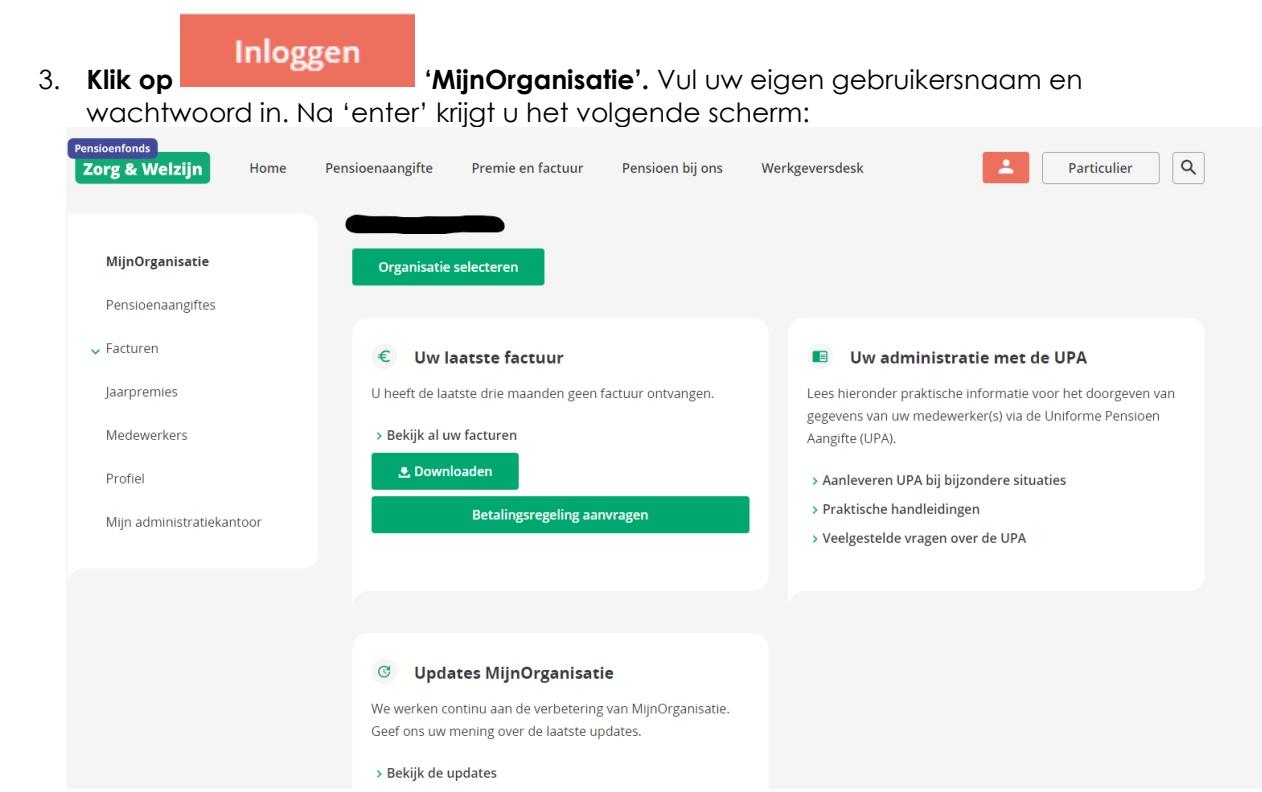

4. Klik op 'Pensioenaangiftes' en dan op 'UPA perioden':

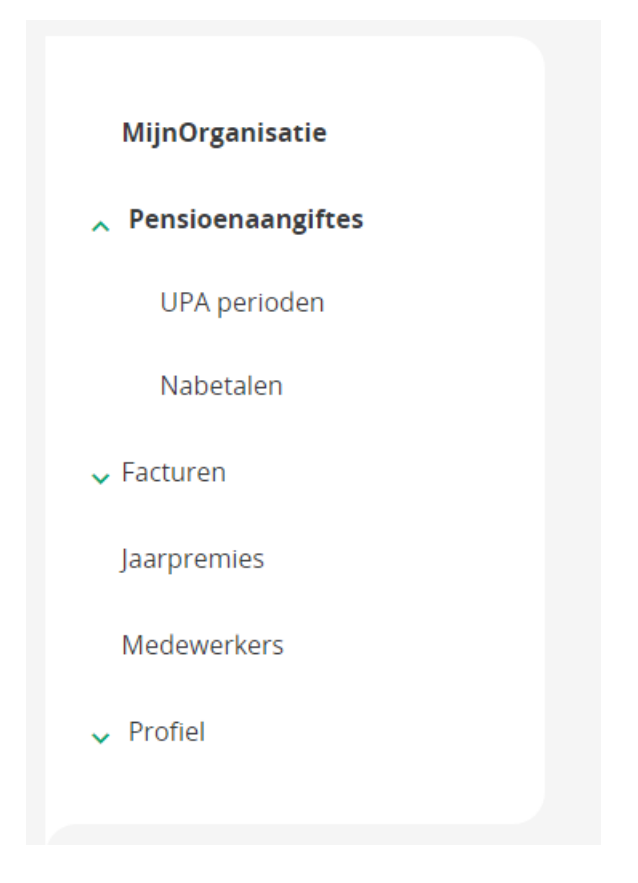

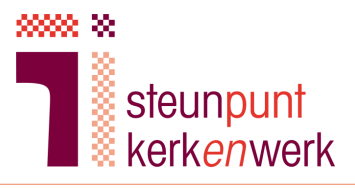

| MijnOrganisatie   |                              |  |
|-------------------|------------------------------|--|
| Pensioenaangiftes |                              |  |
| UPA perioden      | UPA perioden                 |  |
| Nabetalen         |                              |  |
|                   | Periode 🗘                    |  |
| ✓ Facturen        | Augustus 2020                |  |
| Jaarpremies       | Juli 2020                    |  |
| Medewerkers       | Juni 2020                    |  |
| medementers       | Mei 2020                     |  |
| ✓ Profiel         | April 2020                   |  |
|                   | Maart 2020                   |  |
|                   | Februari 2020                |  |
|                   | Januari 2020                 |  |
|                   | December 2019                |  |
|                   | November 2019                |  |
|                   |                              |  |
|                   | Meer uitleg bii UPA perioden |  |

5. Druk op de periode waarvoor u een aanlevering wilt doen: Overzicht > UPA perioden > Januari 2020

| UPA perio                                           | ode januari 2                                              | 2020                                   |                                  |                                        |                   |      |                          |
|-----------------------------------------------------|------------------------------------------------------------|----------------------------------------|----------------------------------|----------------------------------------|-------------------|------|--------------------------|
| Vul per periode voor ie<br>(UPA) aan te leveren. Ee | dere medewerker de gegeven<br>en medewerker die niet in de | s in om een beri<br>lijst voorkomt, vo | icht via de Un<br>oegt u toe via | iforme Pensioe<br><u>Medewerkers</u> . | n Aangifte        |      |                          |
| Naam                                                | Jaarsalaris                                                | Nr. IKV                                | CAO-<br>uren                     | Contract-<br>uren                      | Verloonde<br>uren | ORT  |                          |
|                                                     |                                                            | •                                      |                                  |                                        |                   | 0,00 | > wijzigen<br>> afmelden |
| UPA perioden                                        |                                                            |                                        |                                  |                                        |                   |      |                          |
| Meer uitleg bij                                     | UPA perioden                                               |                                        |                                  |                                        |                   |      |                          |
| Salaataar da                                        | madawarkar                                                 | hruk op in                             | wiitiaa                          | o"''                                   |                   |      |                          |

6. Selecteer de medewerker, druk op "wijzigen"

> wijzigen

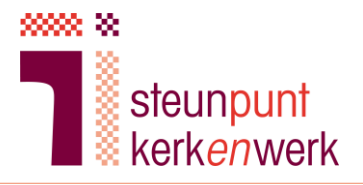

Vul vervolgens de onderstaande gegevens volledig in:

| <u>eelgestelde vragen over de UPA</u> of de <u>Handleiding aan</u>                                                                                             |
|----------------------------------------------------------------------------------------------------|
| vens                                                                                                    |
| 🔵 Ja 💿 Nee                                                                                                    |
| €                                                                                                    |
| ls het uitbetaalde loon lager dan gebruikelijk door<br>ziekte? Vul dan het verlaagde salaris voor deze<br>periode in. Kijk bij regelingloon in de handleiding. |
| per week                                                                                                    |
| Bijvoorbeeld 36, 38, 40, 45 of anders.                                                                                                    |
| per week                                                                                                    |
|                                                                                                    |

#### Bij 'Oproepkracht' vinkt u 'Nee' aan

Bij het 'Voltijd jaarsalaris' vult u het bedrag in zoals aan de hand van uw parameters berekend in het Rekenmodel, zie cel C35 van tabblad rekenmodel, in het blok 'Pensioenfonds Zorg en Welzijn'.

lev

Bij 'Nummer inkomstenverhouding' volgt u onderstaande instructie:

#### Wat vult u in bij nummer inkomstenverhouding?

U geeft zelf elke inkomstenverhouding een nummer en u vermeldt dit in de loonstaat. Het nummer inkomstenverhouding (IKV-nummer) is een unieke code van maximaal vier cijfers die u aan elke inkomstenverhouding met een medewerker toekent. Als u voor de eerste keer een IKV-nummer toekent aan een medewerker, kunt u het beste beginnen bij 1.

Heeft u voor een inkomstenverhouding eenmaal een bepaald nummer gekozen? Gebruik dat nummer dan in alle volgende (pensioen)aangiften voor die inkomstenverhouding. Gebruik datzelfde nummer in het salarispakket.

De opmerking over het salarispakket kunt u negeren.

Bij 'CAO-uren' vult u <u>standaard</u> '40' in. Dit aantal wordt ook toegepast in het Rekenmodel, zie cel C36 van tabblad Rekenmodel.

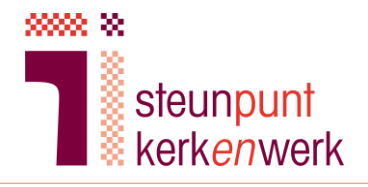

Bij 'Contracturen' vult u het aantal contracturen in zoals berekend op het Rekenmodel, zie cel C37 van tabblad Rekenmodel. Feitelijk is dat het aantal 'CAO-uren', 40 dus, vermenigvuldigd met de deeltijdfactor.

| Gegevens over de         | ze periode januari 2020                           |
|--------------------------|---------------------------------------------------|
| Verloonde uren pensioen  | (i) deze periode                                  |
|                          | Vul het aantal uren in waarover in deze periode   |
|                          | loon is betaald. Rond de uren af op twee          |
|                          | decimalen.                                        |
|                          | Het gaat om <u>de uren die meetellen voor het</u> |
|                          | <u>pensioen</u> .                                 |
| Onregelmatigheidstoeslag | (i) € 0,00 deze periode                           |
| Annuleren                | Verzenden                                         |

Bij 'Verloonde uren pensioen' vult u het aantal 'Verloonde uren per maand' in zoals aangegeven in het Rekenmodel, zie cel C38 van tabblad Rekenmodel. Feitelijk is dat het aantal contracturen op jaarbasis (52 weken) gedeeld door 12. Bij de 'Onregelmatigheidstoeslag' vult u '0' in. Daarna drukt u op 'Verzenden'.

Eventueel kunt u de ingevulde gegevens aanpassen door te klikken op 'wijzigen'.

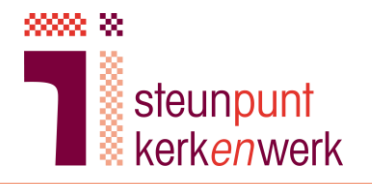

7. Het aanleveren voor de overige maanden 2020.

U doet dit door te klikken op 'UPA perioden', . U komt dan terug in het volgende scherm:

| MijnOrganisatie             |                              |   |
|-----------------------------|------------------------------|---|
| Pensioenaangiftes           |                              |   |
| UPA perioden                | UPA perioden                 |   |
| Nabetalen                   |                              |   |
| ✓ Facturen                  | Augustus 2020                | > |
| Jaarpremies                 | Juli 2020                    | > |
| Medawarkars                 | Juni 2020                    | > |
| Medewerkers                 | Mei 2020                     | > |
| <ul> <li>Profiel</li> </ul> | April 2020                   | > |
|                             | Maart 2020                   | > |
|                             | Februari 2020                | > |
|                             | Januari 2020                 | > |
|                             | December 2019                | > |
|                             | November 2019                | > |
|                             | <ul> <li>( 1 2 )</li> </ul>  |   |
|                             | Meer uitleg bij UPA perioden |   |

Als u zojuist januari hebt ingevuld kiest u nu voor februari en u krijgt het volgende scherm:

| UPA perio                                           | ode februari                                               | 2020                                 |                                  |                                |                   |      |                          |
|-----------------------------------------------------|------------------------------------------------------------|--------------------------------------|----------------------------------|--------------------------------|-------------------|------|--------------------------|
| /ul per periode voor lec<br>UPA) aan te leveren. Ee | dere medewerker de gegeven<br>en medewerker die niet in de | s in om een ber<br>lijst voorkomt, v | icht via de Un<br>oegt u toe via | iforme Pensioe<br>Medewerkers. | n Aangifte        |      |                          |
| Naam                                                | Jaarsalaris                                                | Nr. IKV                              | CAO-<br>uren                     | Contract-<br>uren              | Verloonde<br>uren | ORT  |                          |
| in dienst                                           |                                                            | •                                    | -                                | -                              |                   | 0,00 | > wijzigen<br>> afmelden |
| UPA perioden                                        |                                                            |                                      |                                  |                                |                   |      |                          |
| Meer uitleg bij                                     | UPA perioden                                               |                                      |                                  |                                |                   |      |                          |
| _ever elke period                                   | e pensioengegevens a                                       | an                                   |                                  |                                |                   |      |                          |

Hier klikt u op 'wijzigen'. De dan getoonde gegevens zijn overgenomen van januari, u klikt op 'Verzenden' en krijgt dan:

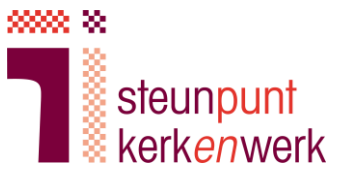

| Vul per periode voor i<br>Aangifte (UPA) aan te<br>periode aanleveren'. | iedere medewerker de gej<br>Ieveren. Een medewerke | gevens in om e<br>r die niet in de | en bericht v<br>lijst voorko | ia de Uniforme<br>mt, voegt u to | Pensioen<br>e via 'eerste |            |                          |
|-------------------------------------------------------------------------|----------------------------------------------------|------------------------------------|------------------------------|----------------------------------|---------------------------|------------|--------------------------|
| O De wijziging vo                                                       | oor medewerker                                     | is verzon                          | den.                         |                                  |                           |            |                          |
|                                                                         |                                                    |                                    |                              |                                  |                           | + Eerste ; | periode aanleveren       |
| Naam                                                                    | Jaarsalaris                                        | Nr. IKV                            | CAO-<br>uren                 | Contract-<br>uren                | Verloonde<br>uren         | ORT        |                          |
| in dienst 01-09-2009                                                    | -                                                  | 1                                  |                              |                                  | ~                         | 0,00       | > wijzigen<br>> afmelden |

Dit herhaalt u t/m december 2020. Zijn er in de tussentijd gegevens gewijzigd, dan kunt u die invullen. Het betreft dan jaarsalaris (bv. bij een tussentijdse stapverhoging), aantal contracturen per week en aantal verloonde uren per maand. Het aantal CAO-uren blijft steeds gehandhaafd op 40.

8. Tot slot vult u de juiste gegevens in voor januari 2021. Hierna kunt u uitloggen.

### 2. Meerdere predikanten invullen

Zijn er meerdere predikanten?: Het aanleveren gaat geheel analoog aan het bovenstaande, alleen kiest u bij punt 6 de volgende medewerker(s).

## 3. Predikant aanmelden

Nieuwe predikanten? U gaat naar 'pensioenaangiftes', 'UPA perioden', u scrolt in het scherm naar beneneden tot:

#### Hoe werkt het

Klik de UPA periode (maand of vier weken) aan die u wilt invullen. Er verschijnt een overz met alle medewerkers van uw organisatie. Kies voor 'invullen'. Dit staat achter de naam v elke medewerker. Vul de gegevens van de medewerkers in, controleer de ingevulde gegevens en verzend deze.

#### Medewerker aanmelden

Een medewerker die niet in de lijst voorkomt, voegt u to<mark>e via <u>Medewerkers</u></mark>

#### Medewerker afmelden

Meld een medewerker pas af in de UPA periode (maand of vier weken) dat hii uit dienst g

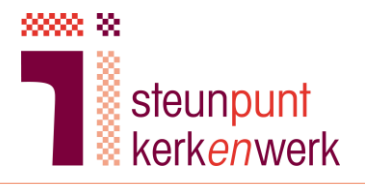

#### U klikt op medewerkers:

| Medewerk                                                                                                | ers                                                                                                    |
|----------------------------------------------------------------------------------------------------|----------------------------------------------------------------------------------------------------|
| •                                                                                                    |                                                                                                    |
| 🛃 Downloa                                                                                               | ds 🕂 Nieuwe medewerker                                                                                                    |
|                                                                                                    |                                                                                                    |
| Zoek op naam                                                                                            | , geboortedatum of BSN <b>Q</b> Toon alleen acti                                                                                                    |
|                                                                                                    |                                                                                                    |
| "+nieuwe medev                                                                                          | verker"                                                                                                    |
| Nieuwe medewerke                                                                                        | r - Stap 1 van 3                                                                                                    |
| In drie stappen meldt u een nieu<br>persoonlijke gegevens, de diens<br>UPA-periode (stap 2). Controleer | we medewerker aan. Vul bij de eerste twee stappen in: de<br>.verbandgegevens (stap 1) én de gegevens van de eerste<br>r de ingevulde gegevens bij stap 3 voordat u deze verzendt. |
| Dienstverband                                                                                           |                                                                                                    |
| Datum in dienst                                                                                         | dd-mm-jjjj                                                                                                    |
| Persoonlijke gegevens                                                                                   |                                                                                                    |
| Burgerservicenummer (BSN) 🧃                                                                             |                                                                                                    |
|                                                                                                    | Deze medewerker heeft geen<br>burgerservicenummer                                                                                                    |
| Aanhef                                                                                                  | O Dhr. O Mevr.                                                                                                    |
| Voorletters                                                                                             |                                                                                                    |
| Tussenvoegsel (optioneel)                                                                               |                                                                                                    |
|                                                                                                    |                                                                                                    |
| Achternaam                                                                                              |                                                                                                    |
|                                                                                                    | Vul de achternaam bij geboorte in.                                                                                                    |

Ga daarna verder met wat er vanaf stap 1.5 in deze handreiking staat en als de predikant start op een andere dag dan de eerste van de maand vult u naar rato het aantal verloonde uren voor die maand in. Breng deze wijziging dan ook pas aan in de maand nadat de predikant begonnen is en voer de eerste volle maand in conform zoals hierboven staat aangegeven.

# 4. Afmelden

Wilt u de predikant afmelden wegens vertrek predikant, wegens beroep naar andere gemeente, andere werkzaamheden, emeritaat?

- a. Ga naar pfzw.nl
- b. Klik op 'werkgevers':

Handreiking handmatig invoeren predikantengegevens PfZW

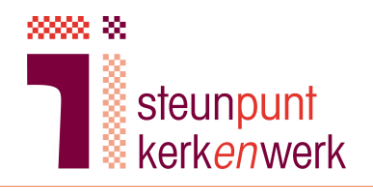

#### Inloggen

c. Klik op 'MijnOrganisatie'. Vul uw eigen gebruikersnaam en wachtwoord in.

- d. Klik op 'Pensioenaangiftes' en dan op 'UPA perioden':
- e. Druk op de periode waarvoor u een afmelding wilt doen:
- f. Vul bij een andere datum dan de laatste werkdag van de maand naar rato het aantal verloonde uren voor deze maand in.
- g. Selecteer de medewerker, druk op "afmelden""

# UPA periode januari 2020

Vul per periode voor iedere medewerker de gegevens in om een bericht via de Uniforme Pensioen Aangifte (UPA) aan te leveren. Een medewerker die niet in de lijst voorkomt, voegt u toe via <u>Medewerkers</u>.

| Naam           | Jaarsalaris | Nr. IKV | CAO-<br>uren | Contract-<br>uren | Verloonde<br>uren | ORT  |                          |
|----------------|-------------|---------|--------------|-------------------|-------------------|------|--------------------------|
| in dienst      |             | ۲       | •            | •                 |                   | 0,00 | > wijzigen<br>> afmelden |
| < UPA perioden |             |         |              |                   |                   |      |                          |

h. Vul vervolgens de onderstaande gegevens volledig in:

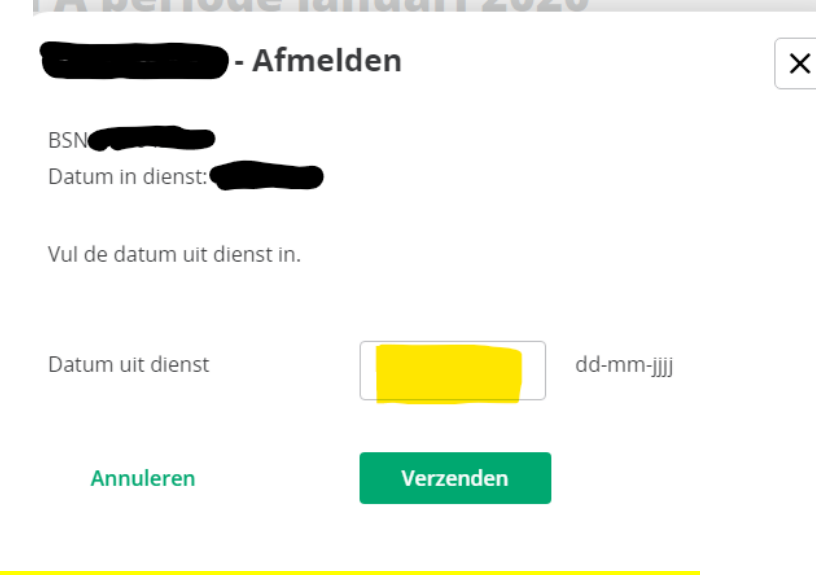

De datum uit dienst is de dag voor de feitelijke AOW datum! Druk vervolgens op verzenden. De medewerker wordt afgemeld.